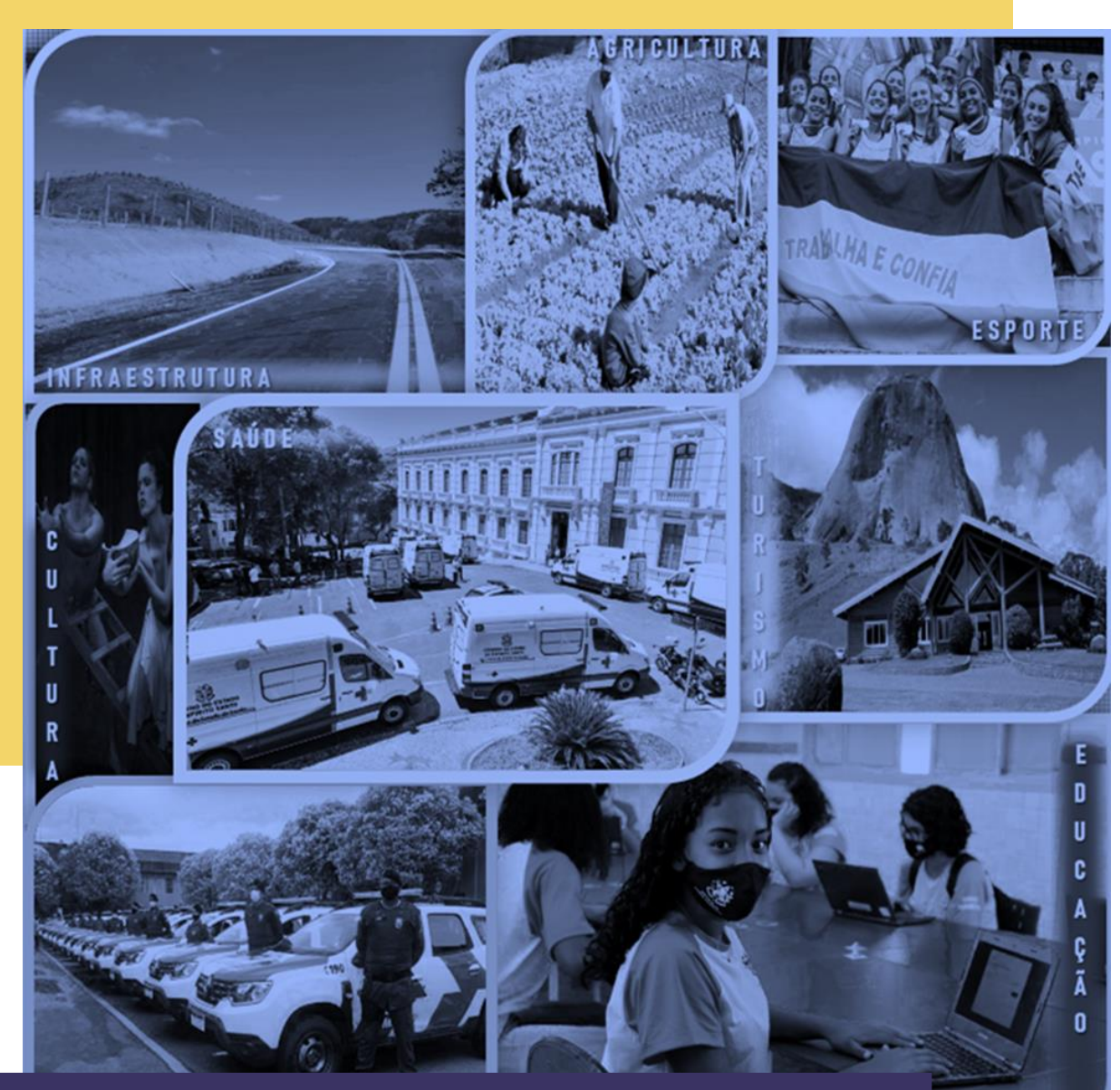

# MANUAL Convênios -siga 2022

## **CONCEDENTES – Formalização e Celebração**

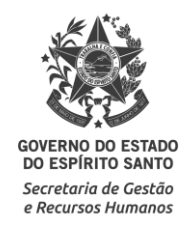

# **SUMÁRIO**

| 1. | Introdução                                                 | 3  |
|----|------------------------------------------------------------|----|
| 2. | Acesso ao Sistema                                          | 4  |
|    | 2.1. Principais Problemas                                  | 6  |
| 3. | Tela Inicial do Sistema                                    | 7  |
| 4. | Análise da Proposta                                        | 8  |
| 5. | Registrando a análise da proposta no SIGA                  | 10 |
|    | 5.1. Análise Técnica do concedente                         | 10 |
|    | 5.1.1. Solicitano Complementação da Proposta ao convenente | 11 |
|    | 5.1.2. Registrando análise tecnica do concedente no SIGA   | 14 |
|    | 5.1.3. Rejeitando a proposta no SIGA                       | 15 |
|    | 5.2. Enviando proposta para análise da SECONT              | 17 |
|    | 5.3. Registrando o Parecer jurídico no SIGA                | 19 |
| 6. | Aprovando o Plano de Trabalho                              | 20 |
| 7. | Cadastrando o Empenho                                      | 21 |
| 8. | Aba Celebração                                             | 23 |
| 9. | Registrando o Gestor Fiscal do convênio                    | 27 |
|    | 9.1. Preenchendo a aba Gestor Fiscal do convênio           | 27 |
|    | 9.2.Principais Problemas                                   | 28 |
| 10 | . Cadastrando a OB ref. ao primeiro repasse                | 29 |

## 1. INTRODUÇÃO

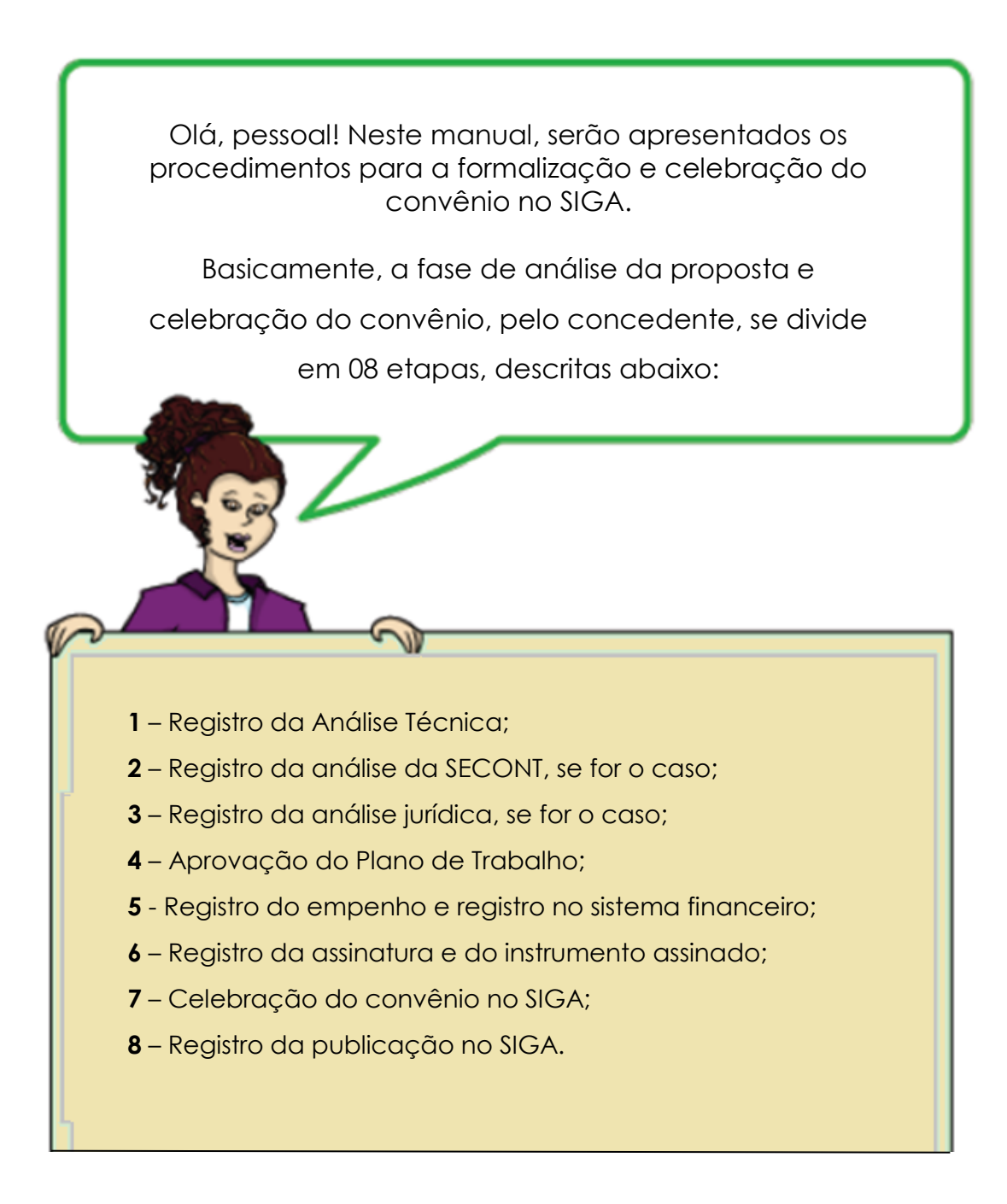

## 2. ACESSO AO SISTEMA

Abra o navegador (acesso apenas pelo **Mozilla ou Internet Explorer**) e entre no endereço <u>www.portalsiga.es.gov.br</u>. Clique na opção **Convênios (Concedente – Estado)**.

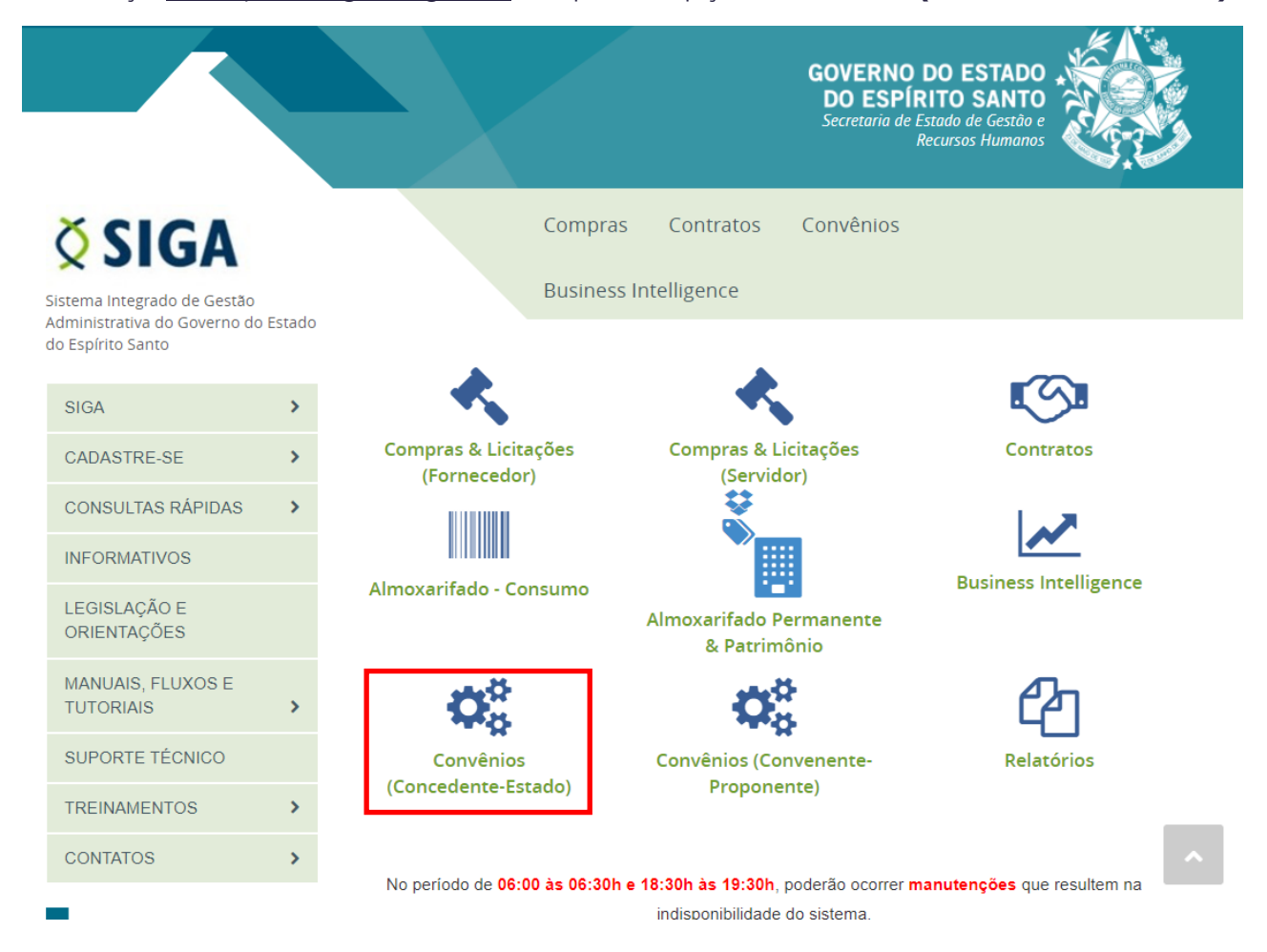

Digite seu usuário e senha para acessar o sistema.

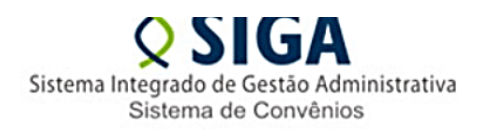

| Login do Concedente |   | Voltar Área Pública |
|---------------------|---|---------------------|
| Usuário*            |   |                     |
| Senha*              |   |                     |
| Logar Cancela       | r |                     |

Você também podeacessar por meio do Portal de Convênios do ES, no endereço <u>www.convenios.es.gov.br</u>. Nesse caso, clique na opção **Concedente**.

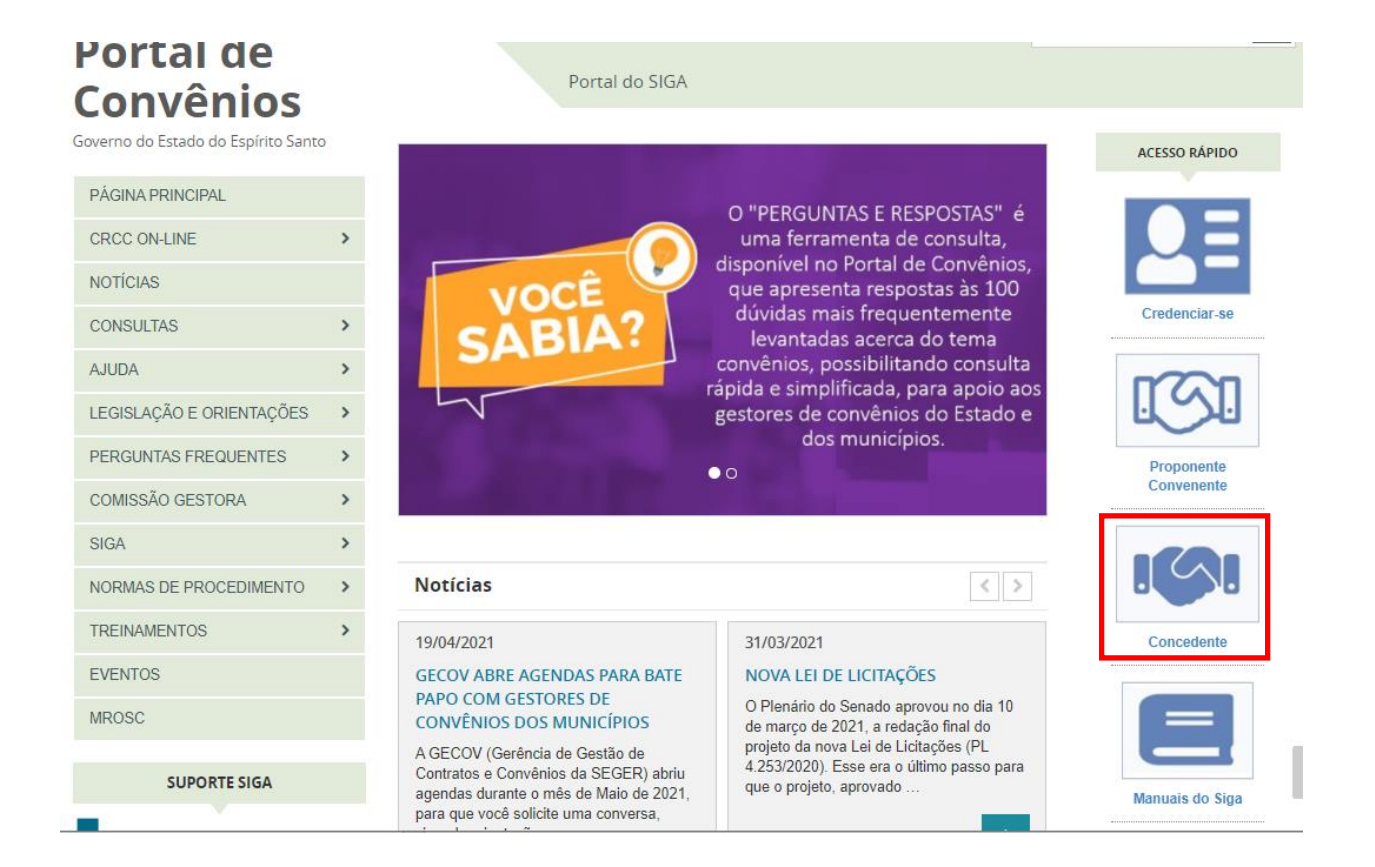

## 2.1. PRINCIPAIS PROBLEMAS

#### ✓ "Ainda não sou cadastrado".

Acesse o link <u>https://portalsiga.es.gov.br/formularios-cadastrais-2-NOVO</u>, clique na opção Formulários Cadastrais para Servidores Públicos Estaduais-NOVO, baixe e preencha o <u>Formulário 2 – Cadastro de Novo Usuário v3.1</u> e siga as orientações contidas no próprio formulário.

#### ✓ "Não lembro meu usuário e senha".

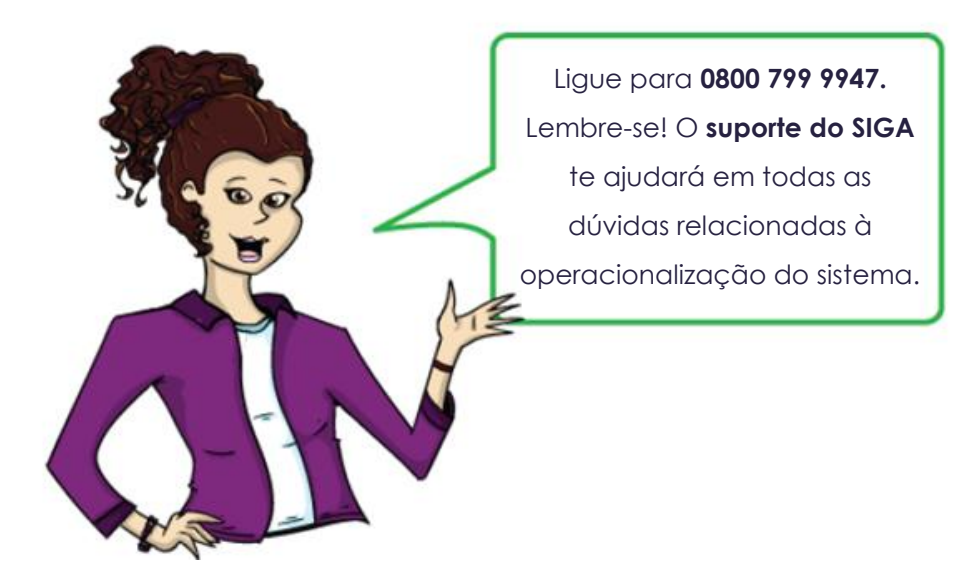

# 3. TELA INICIAL DO SISTEMA

Após realizar *login*, o sistema disponibilizará suas funcionalidades de acordo com o perfil do usuário. No nosso caso, o usuário possui perfil de **Concedente**. O sistema exibirá a seguinte tela para o usuário:

|                                      | Sistema Integrado de Gestão Administrativa<br>Sistema de Convênios |
|--------------------------------------|--------------------------------------------------------------------|
| 🛇 Área Privada Concedente            | Principal  Sair   Us                                               |
| CONCEDENTE/SECONT/PGE                | Bem-Vindo a Área do Concedente.                                    |
| * Convênios                          |                                                                    |
| Convênios Federais                   |                                                                    |
| # Credenciado                        |                                                                    |
| Liberação de Parcelas                |                                                                    |
| Prestação de Contas                  |                                                                    |
| Programa                             |                                                                    |
| " Proposta                           |                                                                    |
| CADASTROS                            |                                                                    |
| Anexar Modelos de<br>Documentos      |                                                                    |
| Cadastrar Tipo Documento<br>Contábil |                                                                    |
| Modelos de Documentos                |                                                                    |
| Parâmetros do Sistema                |                                                                    |
| III Tipo de Documento                |                                                                    |
| " Tipo de Certidão                   |                                                                    |
| Tipo de Declaração                   |                                                                    |
| Log de Auditoria do Sistema          |                                                                    |
| RELATÓRIOS                           |                                                                    |
| Convênios a Vencer                   |                                                                    |
| Convênios Executados/Em<br>Execução  |                                                                    |

# 4. ANÁLISE DA PROPOSTA

#### Clique na opção **Proposta.**

|   | ζ  | Área Privada Concedente |
|---|----|-------------------------|
|   |    |                         |
| * | С  | ONCEDENTE/SECONT/PGE    |
|   |    | Convênios               |
|   |    | Convênios Federais      |
|   |    | Credenciado             |
|   |    | Liberação de Parcelas   |
|   | :: | Prestação de Contas     |
|   |    | Programa                |
|   |    | Proposta                |

#### Localize a proposta na situação Aguardando Análise:

| *                                             | S                      | istema Integr<br>Sist | SIGA<br>ado de Gestão Adr<br>ema de Convênic | ninistrativa<br>os |                       |           | GOVE       | PORTAL DE<br>COMPRAS<br>RNAMENTAI |
|-----------------------------------------------|------------------------|-----------------------|----------------------------------------------|--------------------|-----------------------|-----------|------------|-----------------------------------|
| Consultar Proposta                            |                        |                       |                                              |                    | Principal  Sair   Usu | Jário: De | EBORA MAR  | IA DO CARMO                       |
| CONCEDENTE/SECONT/PGE                         | Informações d          | a consulta            |                                              |                    |                       |           |            |                                   |
| Convênios                                     | <i>.</i>               |                       | 50500                                        | 1                  |                       |           |            |                                   |
| Outros Ajustes e<br>Instrumentos de Parcerias | Orgao                  |                       | ESESP V                                      |                    |                       |           |            |                                   |
| Credenciado                                   | Razao Social           |                       |                                              |                    |                       |           |            |                                   |
| Liberação de Parcelas                         | Ano                    |                       |                                              |                    |                       |           |            |                                   |
| Prestação de Contas                           | Million and the second |                       |                                              |                    |                       |           |            |                                   |
| : Programa                                    | Numero da pro          | oposta                |                                              |                    |                       |           |            |                                   |
| " Proposta                                    | Objeto da prop         | oosta                 |                                              |                    |                       |           |            |                                   |
| # CADASTROS                                   | Situação               |                       | Selecione uma situad                         | ao 🗸               |                       |           |            |                                   |
| Anexar Modelos de<br>Documentos               | Pesquisar              | Limpar                | Selecione uma situa                          | ição               |                       |           |            |                                   |
| Cadastrar Tipo Documento                      |                        | Linpu                 | Aguardando Análise                           | 9                  |                       |           |            |                                   |
| Contábil                                      | Lista de propo         | sta                   | Aguardando Compl                             | ementação          |                       |           |            |                                   |
| Modelos de Documentos                         |                        |                       | Proposta Rejeitada                           | _                  |                       |           |            |                                   |
| Parâmetros do Sistema                         | Número da<br>proposta  | Razão Social          | Aguardando Parece                            | er 👘               | Situação              | Editar    | Visualizar | Imprimir                          |
| Tipo de Documento                             | proposta               |                       | Parecer Técnico Em                           | itido              |                       |           |            |                                   |
| II Tipo de Certidão                           | ADERES-                | DE                    | Plano de Trabalho                            |                    | Aquardando Análise    |           | 0          | <b>A</b>                          |
| Tipo de Declaração                            | 0001/2014              | PINHEIROS             | Aguardando Parece                            | r Jurídico         |                       |           |            |                                   |
| Log de Auditoria do Sistema                   | ADERES-                | MUNICIPIO             | Parecer Jurídico Em                          | itido              |                       | <u> </u>  | _          | _                                 |
| # RELATÓRIOS                                  | 0002/2014              | DE BAIXO              | (dez) currais para p                         | ADERES             | Aguardando Análise    |           |            |                                   |
| Convênios a Vencer                            |                        | 00/1100               | A proposto vico                              |                    |                       |           |            |                                   |
| Convênios Executados/Em                       | ADERES-<br>0001/2013   | MUNICIPIO<br>DA SERRA | descentralizar os                            | ADERES             | Aguardando Análise    | 1         | 0          | -                                 |

#### Clique na opção **Editar:**

#### Lista de proposta

| Número da<br>proposta | Razão Social            | Objeto da proposta                     | Órgão | Situação           | Editar     | Visualizar | Imprimir |
|-----------------------|-------------------------|----------------------------------------|-------|--------------------|------------|------------|----------|
| ESESP-<br>0001/2016   | MUNICIPIO<br>DE IBIRACU | teste: Aquisição de 05<br>computadores | ESESP | Aguardando Análise | <u>/</u> • |            |          |
|                       |                         |                                        |       |                    |            |            |          |

O sistema exibe as informações da Proposta, divididas em sete abas, sendo: Aba Dados, Participantes, Crono Físico, Crono Desembolso, Bens e Serviços, Plano de Aplicação e Anexo, para análise.

| Dados    | Participantes                          | Crono Físico        | Crono Desembolso                                | Bens e Serviços | Plano de Aplicação  | Anexo   |
|----------|----------------------------------------|---------------------|-------------------------------------------------|-----------------|---------------------|---------|
| So<br>Re | ilicitar Complemer<br>ejeitar Proposta | ntação<br>Enviar pa | Aceitar e Enviar para Ar<br>ra Análise Jurídica | nálise SECONT   | Aprovar Plano de Tr | rabalho |
| Infor    | mações da Prop                         | osta                |                                                 |                 |                     |         |
| Situ     | ação                                   | Agu                 | ardando Análise                                 |                 |                     |         |
| Núm      | nero da Proposta                       | SEA                 | G-0004/2016                                     |                 |                     |         |
| Prog     | grama                                  | SEA                 | G201600001                                      |                 |                     |         |
| Órgá     | ão                                     | SEA                 | .G                                              |                 |                     |         |

## 5. REGISTRANDO AS ANÁLISES DA PROPOSTA NO SIGA

### 5.1. Análise técnica do concedente

Após analisar todos os dados de todas as abas e demais documentos dos autos, o concedente realizará os registros cabíveis no SIGA, de acordo com a conclusão de sua análise.

De acordo com a conclusão da análise, o concedente poderá:

- ✓ Solicitar Complementação da proposta ao convenente (Significa que o concedente identificou algo que precisará ser corrigido ou complementado pelo convenente). Nesse caso, seguir os procedimentos descritos no item 5.1.1 Solicitando complementação da proposta, desse manual.
- Aceitar a proposta, mediante manifestação técnica fundamentada (significa que a análise técnica do órgão concedente foi favorável). Nesse caso, seguir os procedimentos descritos no item 5.1.2 – Registrando análise técnica do concedente, desse manual).

Sendo favorável, após o registro da análise técnica, deve-se avaliar a necessidade de envio da proposta para análise da SECONT, de acordo com o requisitos estabelecidos nas orientações normativas vigentes.

Se necessário envio à SECONT, seguir os procedimentos descritos no item 5.2. – Enviando a proposta para análise da SECONT, no SIGA, desse manual.

Se não for necessário, seguir os procedimentos descritos no item 5.3 – Registrando o Parecer Jurídico no SIGA

 <u>Rejeitar a Proposta</u> (Significa que a proposta não foi aprovada pelo concedente). Nesse caso, seguir os procedimentos descritos no item 5.1.3 – Rejeitando a proposta no SIGA, desse manual.

# 5.1.1- Solicitando complementação da proposta, ao convenente

Para solicitar complementação da proposta, o concedente deve seguir os procedimentos abaixo:

Na **aba Dados** da Proposta, na seção Informações de Inconsistências, o concedente deve incluir uma Inconsistência para complementação:

-Informações de Inconsistências

| Tipo Inconsistência            | Selecione um Tipo                  |
|--------------------------------|------------------------------------|
|                                | Selecione um Tipo                  |
|                                | Inconsistência para Complementação |
| Motivo                         | Inconsistência para Rejeição       |
|                                |                                    |
|                                | h.                                 |
| Incluir Inconsistência Cancela | r                                  |

#### Como preencher os campos da seção "Informações de Inconsistência"?

- **Tipo de Inconsistência**: deve ser selecionado o tipo "Inconsistência para Complementação".

- **Motivo**: deve ser informada o motivo da solicitação, indicando com clareza qual a complementação ou correção solicitada.

Após clicar em Incluir Inconsistência, o registro é incluído na Lista de Inconsistências.

| Lista de Inconsistências              |                                                                                                    |            |                          |                               |            |  |  |
|---------------------------------------|----------------------------------------------------------------------------------------------------|------------|--------------------------|-------------------------------|------------|--|--|
| Tipo<br>Inconsistência                | Motivo                                                                                                 | Origem     | Data/Hora                | Usuário                       | Visualizar |  |  |
| Inconsistência para<br>Rejeição       | Necessidade de incluir ajustes para<br>adequar o valor total do Plano de Trabalho<br>para CORRIGIR INC | Aditivo 1  | 20/10/2021 -<br>09:54:27 | ORLANDO ANHOQUE               | Q          |  |  |
| Inconsistência para<br>Complementação | Complementar documentos exigidos para<br>analise do Proposta/Plano de Trabalho,<br>conforme legislação | Celebração | 06/11/2020 -<br>11:51:56 | RODRIGO DE ALMEIDA<br>BOLELLI | Q          |  |  |

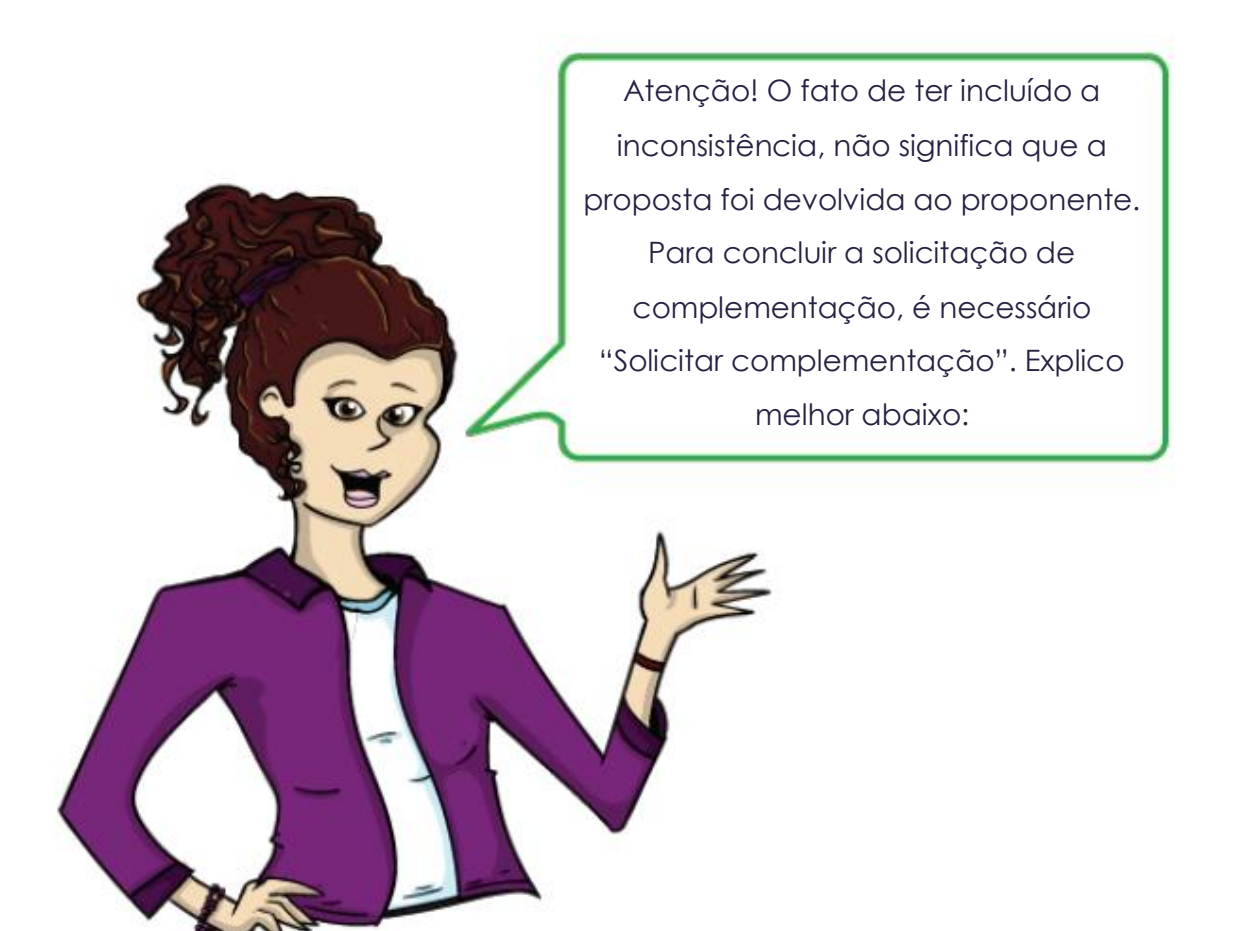

Para devolver a proposta para o convenente, ainda na aba Dados, clique no botão **Solicitar complementação**:

| Dade | <b>Participantes</b>                                                                                                    | Crono Físico                | Crono Desembolso                                                                                    | Bens e Serviços                                                                              | Plano de Aplicação                                                                                       | Anexo                                                |  |  |
|------|----------------------------------------------------------------------------------------------------|-----------------------------|----------------------------------------------------------------------------------------------------|----------------------------------------------------------------------------------------------|----------------------------------------------------------------------------------------------------|------------------------------------------------------|--|--|
|      | Solicitar Complementação Aceitar e Enviar para Análise SECONT Aprovar Plano de Trabalho<br>Rejeitar Proposta Enviar para Análise Jurídica |                             |                                                                                                    |                                                                                              |                                                                                                    |                                                      |  |  |
| S    | ituação                                                                                                    | Agu                         | ardando Análise                                                                                     |                                                                                              |                                                                                                    |                                                      |  |  |
| N    | lúmero da Proposta                                                                                                    | SEA                         | G-0004/2016                                                                                         |                                                                                              |                                                                                                    |                                                      |  |  |
| F    | rograma                                                                                                    | SEA                         | G201600001                                                                                          |                                                                                              |                                                                                                    |                                                      |  |  |
| Ć    | )rgão                                                                                                    | SEA                         | G                                                                                                   |                                                                                              |                                                                                                    |                                                      |  |  |
| F    | roponente                                                                                                    | IUM                         | NICIPIO DE IBITIRAMA                                                                                | A                                                                                            |                                                                                                    |                                                      |  |  |
| c    | bjeto do Programa*                                                                                                    | 1060<br>agro<br>cam<br>aqui | ) ¿ Apoio à implantaçã<br>pecuário - promover o<br>po, reforço da rede elé<br>sição de equipamentos | o de projetos de infr<br>desenvolvimento ru<br>trica para fins produ<br>s agrícolas e outros | aestrutura e serviços p<br>ral por meio de projeto<br>tivos, comercialização<br>projetos de infraestrutu | ara o desenv<br>s de comunic<br>e abastecime<br>ıra. |  |  |

O sistema emitirá a mensagem "Complementação da proposta enviada com sucesso" e a situação da proposta passará para "Aguardando Complementação" até que o município a devolva ao concedentepara nova análise.

# 5.1.2–Registrando a análise técnica do concedente, no SIGA.

Após concluir a análise técnica de sua competência, o concedente deve registrar a respectiva manifestação técnica na aba **Anexo** da proposta, no SIGA.

| Dados  | Participantes   | Crono Físico                                                                                                    | Crono Desembolso                                                                                                    | Bens e Serviços                                                                                                    | Plano de Aplicação                                                                                                    | Anexo                                                                                                    |  |
|--------|-----------------|----------------------------------------------------------------------------------------------------|----------------------------------------------------------------------------------------------------|----------------------------------------------------------------------------------------------------|----------------------------------------------------------------------------------------------------|----------------------------------------------------------------------------------------------------|--|
| Sa     | Salvar Cancelar |                                                                                                    |                                                                                                    |                                                                                                    |                                                                                                    |                                                                                                    |  |
| Inform | nações do Anex  | (0                                                                                                    |                                                                                                    |                                                                                                    |                                                                                                    |                                                                                                    |  |
| Тіро   | do Anexo*       | O O<br>os c<br>men<br>parte<br>O P<br>das<br>dem<br>quar<br>O Te<br>adec<br>O D<br>os o<br>prob<br>O In<br>prop | anteprojeto arquitetônio<br>ortes demonstrando os<br>norial de cálculo demon<br>e da descrição quando o<br>lanta baixa de implantaç<br>camadas do pavimento<br>onstrando como foram<br>ndo o objeto tratar-se de<br>ermo de referência, com<br>quação da solução técn<br>emonstração dos intere<br>bjetivos e diretrizes do p<br>lema a ser resolvido e o<br>formações relativas à c<br>onente para execução o<br>utros | co, contendo a distri<br>pés-direitos, a defin<br>strando como foran<br>o objeto tratar-se de<br>ção, com curvas de<br>e principais elemen<br>obtidos os quantitat<br>e obras rodoviárias<br>tendo memorial just<br>ica e como foram ol<br>esses recíprocos, a i<br>programa estadual e<br>dos resultados espe<br>apacidade e disponi<br>do objeto | buição dos ambientes<br>ição das soluções cor<br>n obtidos os quantitativ<br>obras de edificações<br>nível, percurso e dime<br>itos de drenagem e ma<br>ivos devem fazer parte<br>ificativo e de cálculo de<br>otidos os quantitativos<br>relação entre a propos<br>e a indicação do públic<br>rados<br>bilidade técnica e gere | em planta baixa,<br>istrutivas e<br>os devem fazer<br>nsões, definição<br>emorial de cálculo<br>e da descrição<br>emonstrando<br>e valores<br>ta apresentada e<br>o alvo, do |  |
| Des    | crição*         |                                                                                                    |                                                                                                    |                                                                                                    |                                                                                                    |                                                                                                    |  |
| Arqu   | ivo*            |                                                                                                    | Adicionar Arquivo                                                                                                    |                                                                                                    |                                                                                                    |                                                                                                    |  |
| Arqu   | ivo anexado     |                                                                                                    |                                                                                                    |                                                                                                    |                                                                                                    |                                                                                                    |  |

#### Como preencher os campos da aba "Anexo"?

- Tipo de Anexo: deve ser selecionado o tipo de anexo "Outros".

- **Descrição:** deve ser informada a descrição que identifique se tratar da manifestação técnica do concedente. Exemplo: Manifestação técnica do concedente.

- Arquivo: deve ser pesquisado e adicionado o arquivo a ser anexado.

Após clicar em Salvar o anexo é incluído na Lista de Anexos.Você pode baixar ou Excluir a o anexo após sua inclusão.

Atenção concedente! Lembre-se que você também pode anexar os outros documentos relacionados à análise da proposta. É importante conferir a lista de checagem aplicável e registrar no SIGA os documentos que julgarem pertinentes.

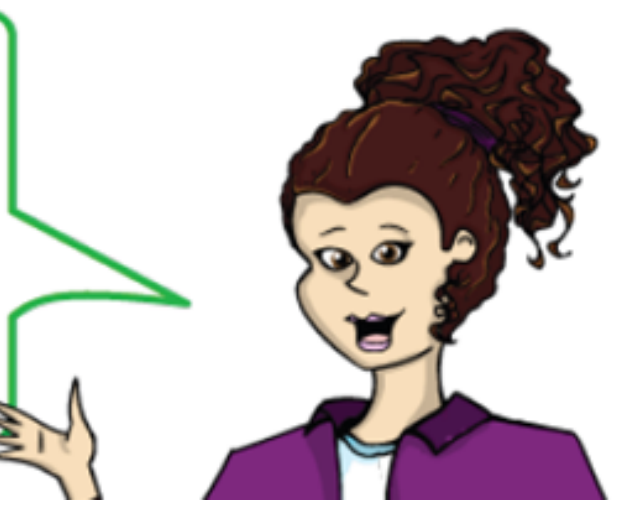

Sempre que a análise técnica for favorável, o concedente precisa avaliar a necessidade de envio da proposta para análise da SECONT, de acordo com o requisitos estabelecidos nos normativos vigentes.

Se necessário envio da proposta à SECONT, seguir os procedimentos descritos no item seguinte.

Se não for necessário, seguir os procedimento do item 5.3 deste manual.

## 5.1.3 – Rejeitando a proposta no SIGA.

Nos casos em que a análise do concedente concluir pela rejeição da proposta, a manifestação da área técnica tratando da rejeição, deve ser inserida na aba **Anexo**, e o registro da rejeição também deve ser realizado no SIGA.

| Dados Participantes Crono | Físico Crono Desembolso Bens e Serviços Plano de Aplicação Anexo                                                                                                    |
|---------------------------|----------------------------------------------------------------------------------------------------|
| Salvar Cancelar           |                                                                                                    |
| Informações do Anexo      |                                                                                                    |
| Tipo do Anexo*            | <ul> <li>O anteprojeto arquitetônico, contendo a distribuição dos ambientes em planta baixa, os cortes demonstrando os pés-direitos, a definição das soluções construtivas e memorial de cálculo demonstrando como foram obtidos os quantitativos devem fazer parte da descrição quando o objeto tratar-se de obras de edificações</li> <li>O Planta baixa de implantação, com curvas de nível, percurso e dimensões, definição das camadas do pavimento e principais elementos de drenagem e memorial de cálculo demonstrando como foram obtidos os quantitativos devem fazer parte da descrição quando o objeto tratar-se de obras rodoviárias</li> <li>O Termo de referência, contendo memorial justificativo e de cálculo demonstrando adequação da solução técnica e como foram obtidos os quantitativos e valores</li> <li>O Demonstração dos interesses recíprocos, a relação entre a proposta apresentada e os objetivos e diretrizes do programa estadual e a indicação do público alvo, do problema a ser resolvido e dos resultados esperados</li> <li>O Informações relativas à capacidade e disponibilidade técnica e gerencial do proponente para execução do objeto</li> </ul> |
| Descrição*                |                                                                                                    |
| Arquivo*                  | Adicionar Arquivo                                                                                                    |
| Arquivo anexado           |                                                                                                    |

#### Inserindo a manifestação técnica na aba Anexo:

#### Como preencher os campos da aba "Anexo"?

- Tipo de Anexo: deve ser selecionado o tipo de anexo "Outros".

- **Descrição:** deve ser informada a descrição que identifique se tratar da manifestação técnica do concedente. Exemplo: Manifestação técnica do concedente.

- Arquivo: deve ser pesquisado e adicionado o arquivo a ser anexado.

Após clicar em Salvar o anexo é incluído na Lista de Anexos.Você pode baixar ou Excluir a o anexo após sua inclusão.

#### Registrando a rejeição da proposta no SIGA

Na **aba Dados** da proposta, na seção **Informações de Inconsistências** (parte inferior da tela), o concedente deve incluir uma Inconsistência para rejeição:

#### Informações de Inconsistências

| Tipo Inconsistência             | Selecione um Tipo                  |
|---------------------------------|------------------------------------|
|                                 | Selecione um Tipo ——               |
|                                 | Inconsistência para Complementação |
| Motivo                          | Inconsistência para Rejeição 🛑     |
|                                 | ÷.                                 |
| Incluir Inconsistência Cancelar |                                    |

#### Como preencher os campos da seção "Informações de Inconsistência"?

- Tipo de Inconsistência: deve ser selecionado o tipo "Inconsistência para Rejeição".
 - Motivo: deve ser informado com clareza o motivo da rejeição.

Após clicar em Incluir Inconsistência, o registro é incluído na Lista de Inconsistências.

Lista de Inconsistências

| Tipo<br>Inconsistência          | Motivo   | Origem    | Data/Hora                | Usuário                     | Editar | Visualizar | Excluir |
|---------------------------------|----------|-----------|--------------------------|-----------------------------|--------|------------|---------|
| Inconsistência<br>para Rejeição | (motivo) | Aditivo 1 | 17/12/2021<br>- 11:21:04 | DEBORA<br>MARIA DO<br>CARMO |        | Q          | ٥       |
|                                 |          |           |                          |                             |        |            |         |

Nesse momento, ainda na aba **Dados**, o sistema libera o botão **Rejeitar Proposta**:

| Dados | Participantes     | Crono Físico | Crono Desembolso        | Bens e Serviços    | Plano de Aplicação |
|-------|-------------------|--------------|-------------------------|--------------------|--------------------|
| Anexo |                   |              |                         |                    |                    |
| 5     | olicitar Compleme | entação A    | ceitar e Enviar para An | álise SECONT       |                    |
| A     | provar Plano de T | rabalho F    | Rejeitar Proposta +     | Enviar para Anális | e Jurídica         |

O sistema emite a mensagem "A proposta foi rejeitada com sucesso". A situação da proposta altera para "Proposta Rejeitada" e a partir desse momento não é mais possível fazer edições nos dados da proposta.

## 5.2. Enviando a proposta para análise da SECONT

Para enviar a proposta para análise da Secont, os procedimentos são:

1º: Na aba Dados, no campo "Número do Processo": informar o número do processo autuado para o convênio.

2º: No campo "O envio da Proposta à SECONT é obrigatório?": selecionar a opção "Sim".

3º: Clicar no botão "Aceitar e Enviar para Análise SECONT".

| Dados | Participantes     | Crono Físico          | Crono Desembolso                                                                                                    | Bens e Serviços                                            | Plano de Aplicação | Anexo  |  |  |
|-------|-------------------|-----------------------|----------------------------------------------------------------------------------------------------|------------------------------------------------------------|--------------------|--------|--|--|
| S     | olicitar Compleme | entação A<br>Jurídica | ceitar e Enviar para Aná                                                                                                    | álise SECONT                                               | var Plano de Tra   | abalho |  |  |
| Info  | mações da Prop    | osta                  |                                                                                                    |                                                            |                    |        |  |  |
| Situ  | ação              |                       | Aguardando Análise                                                                                                    |                                                            |                    |        |  |  |
| Núr   | nero da Proposta  |                       | SEAG-0004/2016                                                                                                    |                                                            |                    |        |  |  |
| Pro   | grama             |                       | SEAG201600001                                                                                                    |                                                            |                    |        |  |  |
| Órg   | ão                |                       | SEAG                                                                                                    |                                                            |                    |        |  |  |
| Pro   | ponente           |                       | MUNICIPIO DE IBITIRAMA                                                                                                    |                                                            |                    |        |  |  |
| Obj   | eto do Programa*  | ;                     | 1060 ¿ Apoio à implantação de projetos de infraestrutura e serviços para o de<br>promover o desenvolvimento rural por meio de projetos de comunicação no c<br>para fins produtivos, comercialização e abastecimento, aquisição de equipam<br>projetos de infraestrutura. |                                                            |                    |        |  |  |
| hie   | tificativa*       |                       | No Município de Ibitiran<br>das vezes, quando pro<br>qualidade do café está                                                                                                    | na-ES, na maioria 🔺<br>duzida uma baixa<br>relacionada com |                    |        |  |  |

| Resumo do Objeto do Convênio*                   | Aquisição de Um Pilador de Café Tipo<br>800@ com capacidade mínima para<br>processar 20 sacos por hora, com a<br>finalidade de atender à 70 produtores<br>rurais, total de 350 pessoas residentes<br>na Comunidade de Figueira e |
|-------------------------------------------------|----------------------------------------------------------------------------------------------------|
| Objeto do Convênio*                             | Aquisição de Um Pilador de Café Tipo<br>800@ com capacidade mínima para<br>processar 20 sacos por hora.                                                                                                    |
| Número do Processo*                             | 74194089                                                                                                    |
| O envio da Proposta à SECONT é<br>obrigatório?* | ● Sim O Não                                                                                                    |

O sistema emitirá a mensagem "Proposta enviada para análise com sucesso" e a situação da proposta passará para "Aguardando Parecer" até que a SECONT a devolva para o concedente.

**Obs:** Note que, após o envio, o sistema libera a aba "Parecer". Essa aba é de uso exclusivo da SECONT, para inserção de sua manifestação, mas pode ser consultada por todos os perfis de usuário.

## 5.3. Registrando o Parecer Jurídico, no SIGA

Após inserir a manifestação da análise técnica do concedente (na aba Anexos) e a manifestação da SECONT na aba **Parecer**, se for o caso, (a própria SECONT é quem inclui sua manifestação na aba Parecer), é necessário inserir o Parecer jurídico da PGE na aba **Anexos**.

**Importante:** Existem hipóteses de dispensa de análise jurídica da PGE, previstas nos enunciados vigentes, que devem ser consultados.

Como a PGE não utiliza o SIGA para inserir seus pareceres, o próprio concedente deve inserir o parecer da PGE na **aba Anexo** do SIGA, de acordo com as orientações abaixo:

| Dados  | Participantes | Crono Físico                                           | Crono Desembolso                                                                                                    | Bens e Serviços                                                                                                    | Plano de Aplicação                                                                                                    | Anexo                                                                                                    |                                            |
|--------|---------------|--------------------------------------------------------|----------------------------------------------------------------------------------------------------|----------------------------------------------------------------------------------------------------|----------------------------------------------------------------------------------------------------|----------------------------------------------------------------------------------------------------|--------------------------------------------|
| Sa     | lvar Can      | celar                                                  |                                                                                                    |                                                                                                    |                                                                                                    |                                                                                                    |                                            |
| Inform | nações do Ane | xo                                                     |                                                                                                    |                                                                                                    |                                                                                                    |                                                                                                    |                                            |
| Тіро   | do Anexo*     | O<br>os<br>pa<br>da<br>de<br>qu<br>os<br>pr<br>O<br>pr | O anteprojeto arquitetônio<br>cortes demonstrando os<br>emorial de cálculo demon<br>rte da descrição quando o<br>Planta baixa de implantad<br>s camadas do pavimento<br>monstrando como foram<br>ando o objeto tratar-se de<br>Termo de referência, con<br>equação da solução técn<br>Demonstração dos intere<br>objetivos e diretrizes do p<br>oblema a ser resolvido e o<br>Informações relativas à c<br>oponente para execução o | co, contendo a distri<br>pés-direitos, a defir<br>estrando como foran<br>o objeto tratar-se de<br>ção, com curvas de<br>e principais elemer<br>obtidos os quantitat<br>e obras rodoviárias<br>tendo memorial just<br>ica e como foram ol<br>esses recíprocos, a<br>programa estadual e<br>dos resultados espe<br>apacidade e dispon<br>do objeto | buição dos ambientes<br>nição das soluções con<br>o obtidos os quantitativ<br>obras de edificações<br>nível, percurso e dime<br>itos de drenagem e m<br>ivos devem fazer parte<br>ificativo e de cálculo d<br>btidos os quantitativos<br>relação entre a propos<br>e a indicação do públic<br>rrados<br>ibilidade técnica e gere | em planta bai<br>nstrutivas e<br>los devem fazo<br>emorial de cálo<br>e da descrição<br>emonstrando<br>e valores<br>la apresentad<br>o alvo, do | iixa,<br>zer<br>ção<br>ilculo<br>o<br>da e |
| Desc   | crição*       |                                                        |                                                                                                    | .e                                                                                                    |                                                                                                    |                                                                                                    |                                            |
|        |               |                                                        |                                                                                                    |                                                                                                    |                                                                                                    |                                                                                                    |                                            |
| Arqu   | ivo*          |                                                        | 🕂 Adicionar Arquivo                                                                                                    |                                                                                                    |                                                                                                    |                                                                                                    |                                            |
| Arqu   | ivo anexado   |                                                        |                                                                                                    |                                                                                                    |                                                                                                    |                                                                                                    |                                            |

#### Como preencher os campos da aba "Anexo"?

- Tipo de Anexo: deve ser selecionado o tipo de anexo "Outros".

- **Descrição:** deve ser informada a descrição que identifique se tratar parecer jurídico. Exemplo: Parecer jurídico PGE nº 1234/2021.

- Arquivo: deve ser pesquisado e adicionado o arquivo a ser anexado.

Após clicar em **Salvar** o anexo é incluído na Lista de Anexos.Você pode baixar ou Excluir a o anexo após sua inclusão.

## 6. APROVANDO O PLANO DE TRABALHO

Após a inserção no SIGA de todas as análises das quais tratamos nos itens anteriores e após a checagem de eventual necessidade de atualização na data de vigência proposta para o convênio, se não for constatada necessidade de ajuste, o Plano de Trabalho pode ser aprovado no SIGA.

> Atenção! Só aprove o Plano de Trabalho no SIGA, após a conclusão de todas as análises, inclusive a da PGE\_(que é a última), e após conferir se é necessário ajustar alguma informação da proposta (principalmente vigência do convênio), pois, após aprovado, não é mais possível fazer nenhuma edição/alteraçãoe nem mesmo solicitar complementação ao proponente.

| ados                                                                                                    | Participantes   | Crono Físico | Crono Desembolso   | Bens e Serviços | Plano de Aplicação | Anexo |  |  |
|----------------------------------------------------------------------------------------------------|-----------------|--------------|--------------------|-----------------|--------------------|-------|--|--|
| Solicitar Complementação Aceitar e Enviar para Análise SECONT Aprovar Plano de Trabalho<br>Enviar para Análise Jurídica |                 |              |                    |                 |                    |       |  |  |
| Inform                                                                                                    | nações da Prop  | osta         |                    |                 |                    |       |  |  |
| Situa                                                                                                    | ção             |              | Aguardando Análise |                 |                    |       |  |  |
| Núme                                                                                                    | ero da Proposta |              | SEAG-0004/2016     |                 |                    |       |  |  |
| Prog                                                                                                    | rama            |              | SEAG201600001      |                 |                    |       |  |  |
| Órgã                                                                                                    | 0               |              | SEAG               |                 |                    |       |  |  |
|                                                                                                    |                 |              |                    |                 |                    |       |  |  |

Para aprovar o Plano de Trabalho, basta clicar no botão Aprovar Plano de Trabalho:

O sistema emitirá a mensagem "Plano de Trabalho aprovado com sucesso" e a situação da proposta passará para "Plano de Trabalho".

O sistema também liberará as abas **Empenho** e **Celebração**.

# 7. CADASTRANDO O EMPENHO

Preencha os campos necessários e clique no botão Incluir Empenho.

| Dados Participantes                  | Crono Físico             | Crono Desembolso  | Bens e Serviços             | Plano de Aplicação     | Anexo  | Empenho      | Celebração |
|--------------------------------------|--------------------------|-------------------|-----------------------------|------------------------|--------|--------------|------------|
| Incluir Empenho                      | Incluir Empenho Cancelar |                   |                             |                        |        |              |            |
| Detalhes do Empen                    | ho                       |                   |                             |                        |        |              |            |
| Finalidade<br>do<br>Empenho*         | pesas realizadas         | pelo Concedente 🗸 | Natureza da De              | spesa                  |        |              |            |
| Tipo de<br>Empenho* Sele             | cione o Tipo 🖂           |                   | Estado Benefici             | ado*                   | Seleci | one um Estad | lo 🗸       |
| Data de<br>Emissão*                  |                          |                   | Município Benef             | iciado*                | Seleci | one um munio | cípio 🗸    |
| Número do<br>Empenho*                |                          |                   | Valor Global do             | Empenho*               |        |              |            |
| Gestão do<br>Emitente                |                          |                   | Contrato                    |                        | Seleci | one um Contr | ato 🗸      |
| Fonte*                               |                          |                   | Processo de Aq              | uisição                | Seleci | one um Proce | esso 🗸     |
| Esfera                               |                          |                   | Fornecedor/Cre              | dor*                   |        |              |            |
| Número do<br>Programa<br>de Trabalho |                          |                   | CPF/CNPJ*<br>Selecione um t | ipo de identificação 🔽 |        |              |            |
| Programa<br>de Trabalho              |                          |                   | UG do Emitente              |                        |        |              |            |

#### Como preencher os campos da aba "Empenho"?

- Finalidade do Empenho: Campo de preenchimento automático pelo sistema, de acordo com o perfil do usuário.

- Tipo de Empenho: deve ser informado o tipo de empenho. Essa informação consta na nota de empenho.

- Data de Emissão: deve ser informada a data de emissão do empenho.

- Número do Empenho: Informe o número do empenho.

- Gestão do Emitente: Poderá ser informada a gestão do emitente. Essa informação consta na nota de empenho (campo não obrigatório)

- Fonte: deve ser informada a fonte. Essa informação consta na nota de empenho.

- Esfera: Poderá ser informada a esfera. (campo não obrigatório)

- Número do Programa de Trabalho: Poderá ser informado o número do programa de trabalho. Essa informação consta na nota de empenho (campo não obrigatório)

- **Programa de Trabalho:** Poderá ser informado o nome do programa de trabalho. Essa informação consta na nota de empenho (campo não obrigatório).

- Natureza da Despesa: Poderá ser informada a natureza de despesa. Essa informação consta na nota de empenho (campo não obrigatório)

- Estado Beneficiado: Selecione o Estado do endereço do favorecido/credor.

- Município Beneficiado: Selecione o município do endereço do favorecido/credor.

- Valor Global do Empenho: Deve ser informado o valor global do empenho.

- Contrato: (campo não obrigatório)

- **Processo de Aquisição:** Poderá ser informado o número do processo de aquisição, se houver.(campo não obrigatório)

- Fornecedor/Credor: Deve ser informado nome/razão social do favorecido/credor, no caso, o convenente.

- CPF/CNPJ: Selecione o tipo de identificação do favorecido/credor e informe o número no campo.

- **UG do Emitente:** Poderá ser informada a Unidade Gestora do emitente (campo não obrigatório)

Após preencher todos os campos obrigatórios e clicar no botão *Incluir Empenho*, o empenho é listado na tabela Lista de Empenhos.

Ao clicar na opção **Editar** é possível alterar informações do empenho ou até excluí-lo, desde que o empenho não tenha vinculação com outras abas do convênio. Caso tenha vinculação, será necessário, primeiramente, excluir os vinculos, para depois exclui-lo.

| Lista de Empenhos                         |                    |                      |                               |                    |                   |          |            |         |
|-------------------------------------------|--------------------|----------------------|-------------------------------|--------------------|-------------------|----------|------------|---------|
| Finalidade do<br>Empenho                  | Tipo de<br>Empenho | Número do<br>Empenho | Valor Global<br>do<br>Empenho | Data de<br>Emissão | Fornecedor/Credor | Editar   | Visualizar | Excluir |
| Despesas<br>realizadas pelo<br>Concedente | Ordinário          | 2020NE00414          | 50.000,00                     | 23/12/2020         | ADERES            | <b>2</b> | Q          |         |

**Obs**: Somente o concedente poderá editar ou excluir seus respectivos empenhos, assim como o convenente poderá editar ou excluir apenas seus respectivos empenhos.

Caso haja mais empenhos a serem incluídos, repita os procedimentos anteriores.

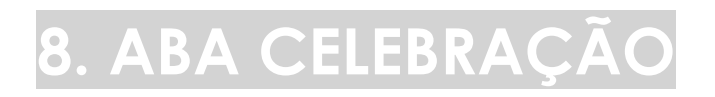

Na aba **Celebração** devem ser registrados os atos relativos à assinatura do convênio, registro do convênio no Sigefes, celebração do convenio, inserção do instrumento assinado e publicação.

**Obs**: Para registrar o convênio no Sigefes e para gerar o empenho, é necessario ter o número do convênio gerado pelo SIGA. Por isso, nesse momento você pode clicar no botão **Salvar celebração**, e o sistema exibirá o botão **Gerar número do convênio**.

1°) Clique no botão Salvar Celebração:

| 🞗 Cadastro de Propostas            |                  |                 |                    |       | Principal | Sair   Usuário: | DEBORA MARIA |
|------------------------------------|------------------|-----------------|--------------------|-------|-----------|-----------------|--------------|
| Voltar                             |                  |                 |                    |       |           |                 |              |
| Dados Participantes Crono Físico C | Crono Desembolso | Bens e Serviços | Plano de Aplicação | Anexo | Parecer   | Empenho         | Celebração   |
| Salvar celebração Gerar número     | do convênio      |                 |                    |       |           |                 |              |
| 💜 Celebração salva com sucesso     |                  |                 |                    |       |           |                 |              |
| Número Interno do Convênio         |                  |                 |                    |       |           |                 |              |
| Número do Convênio                 |                  |                 |                    |       |           |                 |              |
| 1º Pasen - Accinatura              |                  |                 |                    |       |           |                 |              |

2°) Clique no botão Gerar número do convênio:

| Q Cadastro de Proposta | as              |                  |                 |                    |       | Principal | Sair   Usuário: | DEBORA MARI |
|------------------------|-----------------|------------------|-----------------|--------------------|-------|-----------|-----------------|-------------|
| oltar                  |                 |                  |                 |                    |       |           |                 |             |
| Dados Participantes    | Crono Físico    | Crono Desembolso | Bens e Serviços | Plano de Aplicação | Anexo | Parecer   | Empenho         | Celebração  |
| Salvar celebração      | Celebrar Co     | onvênio          |                 |                    |       |           |                 |             |
| 🤎 Número do convênio   | gerado com suce | esso             |                 |                    |       |           |                 |             |
| Número Interno do Cor  | nvênio          |                  |                 |                    |       |           |                 |             |
| Número do Convênio     |                 | ESESP/001/2016   |                 |                    |       |           |                 |             |
| 4º Deces Accienture    |                 |                  |                 |                    |       |           |                 |             |

Após providenciada a assinatura no instrumento, o devido registro do convênio no Sigefes, na aba **Celebração**, preencha os campos necessários, conforme orientações abaixo:

| -1º Passo - Assinatura     |                       |
|----------------------------|-----------------------|
| Data Assinatura            | 20/12/2016            |
| Usuário Assinatura         | DEBORA MARIA DO CARMO |
| 2º Passo - NE              |                       |
| Número NE                  | 111                   |
| Valor Empenhado            | 20.000,00             |
| Data de Emissão            | 20/12/2016            |
| 3º Passo - Registro Siafem |                       |
| Número Registro            | 12345                 |
| Data do Registro           | 20/12/2016            |
| 4º Passo - Publicação      |                       |
| Data da Publicação         |                       |
| Protocolo de Publicação    |                       |
| Usuário Publicação         |                       |
|                            |                       |

#### Como preencher os campos da aba "Celebração"?

#### <u>1° passo</u>

- Data Assinatura: deve ser informada a data de assinatura do convênio.

- Usuário Assinatura: campo de preenchimento automático pelo sistema de acordo com o usuário logado.

#### <u>2° passo</u>

- Numero NE: campo de preenchimento automático pelo sistema.

- Valor Empenhado: campo de preenchimento automático pelo sistema.
- Data de Emissão: campo de preenchimento automático pelo sistema.

#### <u>3° passo</u>

- Número Registro: deve ser informado o número do registro do convênio gerado pelo Sigefes.

- Data do Registro: deve ser informada a data do registro do convênio no Sigefes.

Após preenchidos todos os campos dos 3 passos acima, clique no botão **Celebrar Convênio**:

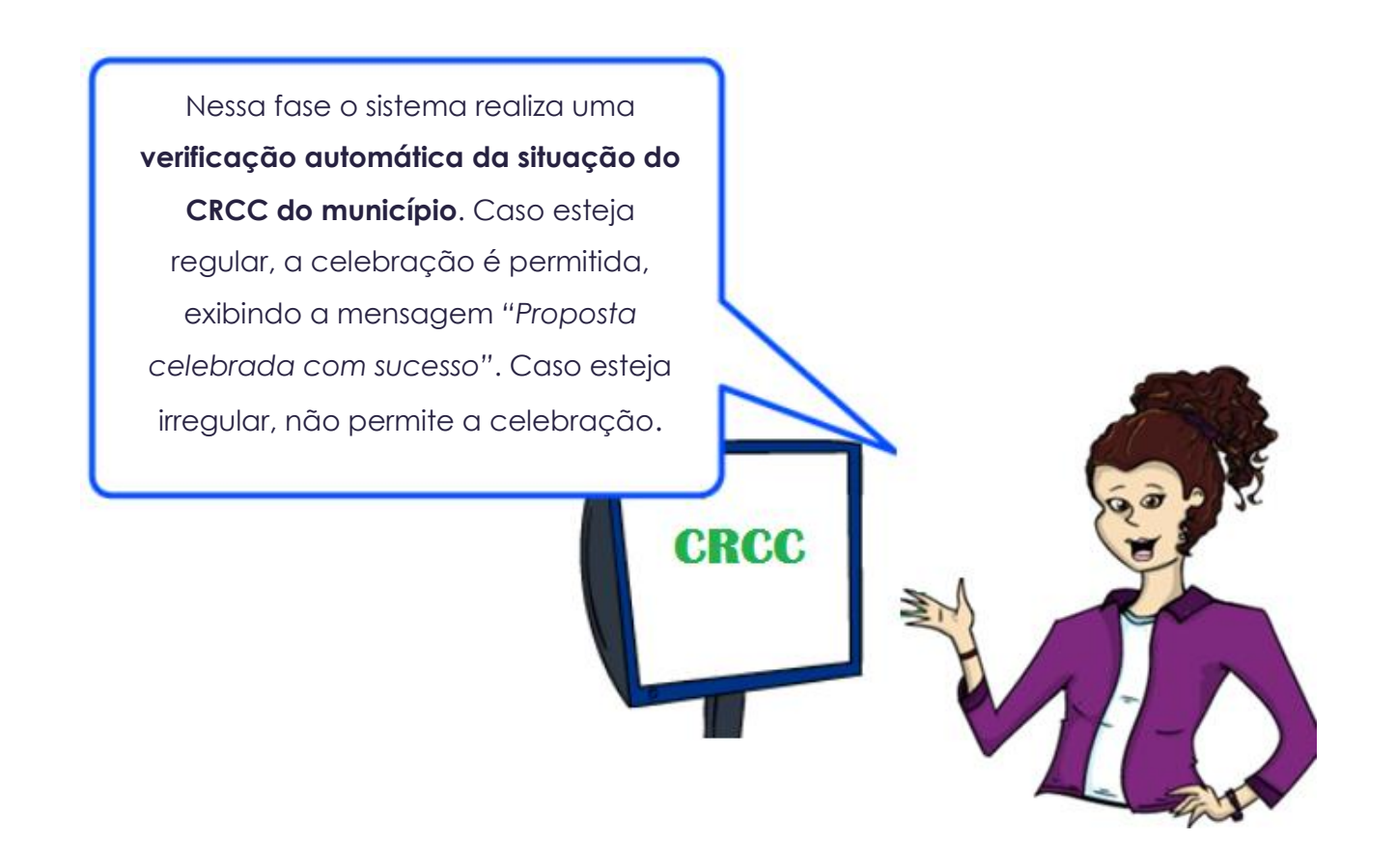

Para finalizar, ainda na aba **Celebração**, insira as informações relativas à publicação (4° passo) e após clique no botão **Publicar Convênio:** 

| 4º Passo - Publicação   |  |
|-------------------------|--|
| Data da Publicação      |  |
| Protocolo de Publicação |  |
| Usuário Publicação      |  |

Preencha assim:

- Data da Publicação: deve ser informada a data em que o convênio foi publicado no Diário Oficial do Estado.

- Protocolo de Publicação: deve ser informado o protocolo de publicação.

Após clicar em **Publicar convênio**, o sistema disponibiliza as abas referentes à execução do convênio (destacadas abaixo).

| Dados                                  | Participantes | Crono Físico | Crono Desembolso |          | Bens e Serviços | Pla  | ano de Aplicação |          | Anexo      | Parecer |
|----------------------------------------|---------------|--------------|------------------|----------|-----------------|------|------------------|----------|------------|---------|
| Empenh                                 | o Celebração  | Processo de  | Aquisição        | Contrato | Documento Cont  | ábil | OB               | Aditamen | to/Apostil | amento  |
| Prorrogação de Ofício Receitas Diversa |               | as Gest      | ores/Fiscais     |          |                 |      |                  |          |            |         |

Pronto! Agora temos um **"convênio"** celebrado, e não mais uma PROPOSTA.

Assim que realizar o repasse da 1º parcela do convênio, é importante: registrar o gestor do convênio na aba "Gestor/Fiscal" e a Ordem Bancária na aba "OB". Explico abaixo:

Convênio celebrado com sucesso!

# 9. REGISTRANDO O GESTOR/FISCAL DO CONVÊNIO

Embora a aba **Gestores/Fiscais** seja a última aba da tela do convênio, é importante que essa seja a primeira informação registrada no SIGA após a celebração. Nessa aba, devem ser registradas as informações do gestor do convênio designado e/ou fiscal do convênio, se for o caso.

Note que tanto o convenente quanto o concedente registram seus respectivos gestores, designados, nesta mesma aba.

### 9.1. Preenchendo a aba Gestor/Fiscal

O sistema disponibilizará os campos para ocadastramento do gestor/fiscal, conforme figura abaixo:

| vo | Itar |  |
|----|------|--|
|    |      |  |

| Dados  | Participantes                  | Crono Físio | co Crono Desembols   | so E | Bens e Serviços | Plano de Ap | olicação | Anexo     | Parecer   | Empenho        | Celebração |
|--------|--------------------------------|-------------|----------------------|------|-----------------|-------------|----------|-----------|-----------|----------------|------------|
| Proces | so de Aquisição                | Contrato    | Documento Contábil   | OB   | Aditamento/Ap   | ostilamento | Prorrog  | ação de ( | Ofício Re | eceitas Divers | as         |
| Gestor | Gestores/Fiscais               |             |                      |      |                 |             |          |           |           |                |            |
| Inc    | Incluir Gestor/Fiscal Cancelar |             |                      |      |                 |             |          |           |           |                |            |
| Infor  | mações do Fisc                 | al          |                      |      |                 |             |          |           |           |                |            |
| Tipo   | Fiscal*                        |             | O Gestor<br>O Fiscal |      |                 |             |          |           |           |                |            |
| Non    | ne Fiscal*                     |             |                      |      |                 |             |          |           |           |                |            |
| CP     | Fiscal*                        |             |                      |      |                 |             |          |           |           |                |            |

#### Como preencher os campos da aba "Gestor/Fiscal"?

- Tipo Fiscal: deve ser selecionado o tipo, sendo Gestor ou Fiscal.
- Nome Fiscal: Deve ser preenchido o nome do Gestor ou Fiscal
- CPF Fiscal: Deve ser preenchido o CPF do Gestor/Fiscal.

Após preencher todos os campos obrigatórios e clicar no botão **Incluir Gestor/Fiscal**, o participante é listado na tabela Lista de **Gestor/Fiscal**.

Ao clicar na opção **Editar** é possível alterar informações do Gestor/Fiscal ou até excluí-lo.

## 9.2. Principais Problemas e dúvidas

✓ Como informo se o Gestor/Fiscal que estou registrando, é representante do convenente ou do concedente?

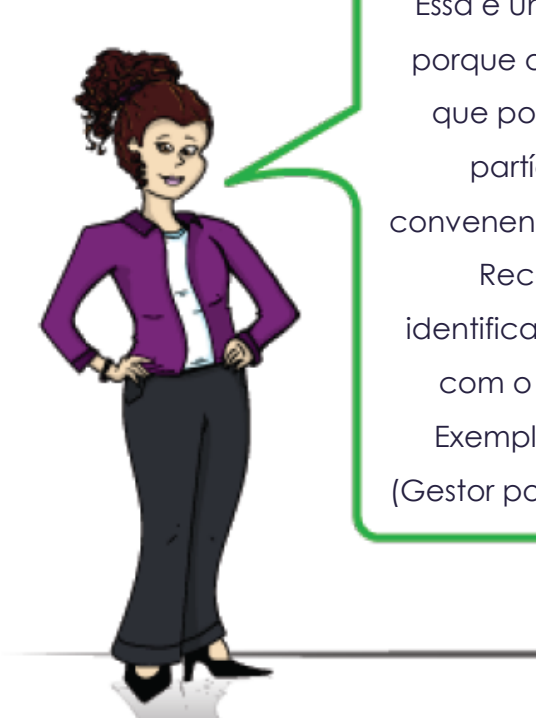

Essa é uma dúvida muito comum, porque o sistema não tem campo que possibilite identificar a qual partícipe (concedente ou convenente) refere-se o gestor/fiscal. Recomenda-se que essa identificação seja feita juntamente com o nome do gestor/fiscal". Exemplo: "Nome: João Oliveira (Gestor por parte do CONCEDENTE)".

## 10. CADASTRANDO A OB (ORDEM BANCÁRIA REF. A 1ª PARCELA LIBERADA)

As **ordens bancárias** (OB) devem ser registradas pelo concedente, no SIGA, após cada repasse realizado para a conta do convênio.

Para registrar a OB, oconcedente deve acessar a aba **OB**, e preencher os campos para a inclusão da ordem bancária, sendo que os campos assinalados com asterisco (\*) são de preenchimento obrigatório, e clicar no botão **Incluir OB**.

| Dados Participantes Cror | no Físico 🛛 Crono Dese | embolso      | Bens e Sen | viços Plano  | o de Aplicação | Anexo |
|--------------------------|------------------------|--------------|------------|--------------|----------------|-------|
| Empenho Celebração Pro   | ocesso de Aquisição    | Contrato     | Document   | o Contábil   | OB             |       |
| Aditamento/Apostilamento | Prorrogação de Ofício  | Receitas     | Diversas   | Gestores/Fis | cais           |       |
| Incluir OB Cancela       | ar Imprimir            |              |            |              |                |       |
| Opções da Ordem Bancár   | ria                    |              |            |              |                |       |
| Finalidade OB*           | Recursos do Conced     | lente        | ×          |              |                |       |
| Origem dos Recursos      |                        |              |            |              |                |       |
| Origem dos Recursos      | Recursos do Convênio   | o Transferid | los        |              |                |       |
| Informações Empenho      |                        |              |            |              |                |       |
| Empenho*                 | Selecione um Emper     | nho 🗸        |            |              |                |       |
| Valor Global             |                        |              |            |              |                |       |
| UG eminente              |                        |              |            |              |                |       |
| Favorecido               |                        |              |            |              |                |       |
| CPF/CNPJ favorecido      |                        |              |            |              |                |       |

| Número OB*             |                                                 |
|------------------------|-------------------------------------------------|
| Data OB*               |                                                 |
| Valor OB*              |                                                 |
| Total de Vinculação*   | 0,00                                            |
| Banco de Origem*       | Selecione uma Banco 🗸                           |
| Agência de Origem*     |                                                 |
| Conta de Origem*       |                                                 |
| Banco do Convênio      | BANESTES S.A. BANCO DO ESTADO DO ESPÍRITO SANTO |
| Agência do Convênio    | 109                                             |
| Conta do Convênio      | 31559321                                        |
| Vinculações a OB       |                                                 |
| Meta*                  | Selecione uma Meta                              |
| Etapa*                 | Selecione uma Etapa 🐱                           |
| Fase*                  | Selecione uma Fase 🗸                            |
| Valor a ser Vinculado* | 0,00                                            |
| Vincular OB            |                                                 |

#### Como preencher os campos da aba "OB" de contrapartida?

- Finalidade OB: campo de preenchimento automático pelo sistema, de acordo com o perfil de usuário.

- **Origem dos recursos:** campo de preenchimento automático pelo sistema, identificando a OB como Recurso do convênio transferido.

- Empenho: deve ser selecionado o empenho relacionado à OB.
- Valor Global: campo de preenchimento automático pelo sistema.
- UG emitente: campo de preenchimento automático pelo sistema.
- Favorecido: campo de preenchimento automático pelo sistema.
- CPF/CNPJ favorecido: campo de preenchimento automático pelo sistema.
- Número OB: deve ser informado o número da OB.
- Data OB: deve ser infomada a data da OB.
- Valor OB: deve ser informado o valor da OB.

- Total de Vinculação: campo de preenchimento automático pelo sistema, de acordo com os valores associados na seção "vinculações OB".

- Banco de Origem: deve ser informado o banco do qual o recurso se originou.

- Agência de Origem: deve ser informado a agência da qual o recurso se originou.

- Conta de Origem: deve ser informado a conta da qual o recurso se originou.

- **Banco do Convênio:** o sistema preencherá automaticamente, de acordo com o banco do convênio.

- Agência do Convênio: o sistema preencherá automaticamente, de acordo com a agência do convênio.

- Conta do Convênio: o sistema preencherá automaticamente, de acordo com a conta do convênio.

**Obs**: antes de incluir a OB, é necessário associar a OB à meta, etapa e fase do convênio. Abaixo estão os procedimentos para realizar essa associação:

Vinculações da OB à meta, etapa e fase do convênio.

- Meta: deve ser selecionada a meta relacionada a OB.
- Etapa: deve ser selecionada a etapa relacionada a OB.
- Fase: deve ser selecionada a fase relacionada a OB.
- Valor a ser Vinculado: deve ser informado o valor a ser vinculado.

Obs: O valor não pode ser maior do que o valor da fase selecionada.

Após preencher os campos da seção **Vinculações à OB**, clique no botão **Vincular OB**, o sistema emitirá a mensagem "Vinculações à OB realizadas com sucesso". Se necessário vincular outras fases, repetir o procedimento anterior, quantas vezes forem necessárias, preenchendo novamente os campos para vinculação (ou seja, selecionar meta, etapa e fase e clicar em "Vincular OB").

Mas ATENÇÃO, isso não significa que a OB já foi salva no sistema. Para concluir o cadastramento da OB, é necessário clicar no botão **Incluir OB**.

Após preencher todos os campos obrigatórios, preencher os campos da seção **Vinculações à OB** e vincular a OB, clique no botão **Incluir OB.** 

| Lista de Ordens Bancárias |                                   |             |            |            |                   |        |            |         |  |
|---------------------------|-----------------------------------|-------------|------------|------------|-------------------|--------|------------|---------|--|
| ltem                      | Finalidade OB                     | Número OB   | Data OB    | Valor OB   | Número<br>Empenho | Editar | Visualizar | Excluir |  |
| 1                         | Despesas Realizadas<br>Convenente | 70531132    | 09/06/2015 | 21.400,00  |                   | /      | Q          | ٥       |  |
| 2                         | Recursos do Concedente            | 2014OB22171 | 12/12/2014 | 110.000,00 | 2014NE05880       |        | 0          |         |  |
|                           |                                   |             |            |            |                   |        |            |         |  |

Após incluir, a OB é listada na tabela Lista de Ordens Bancárias.

Ao clicar na opção **Editar** é possível alterar informações da OB ou até excluí-la, se necessário.